**Domain Name Service** 

## **Getting Started**

 Issue
 01

 Date
 2024-11-04

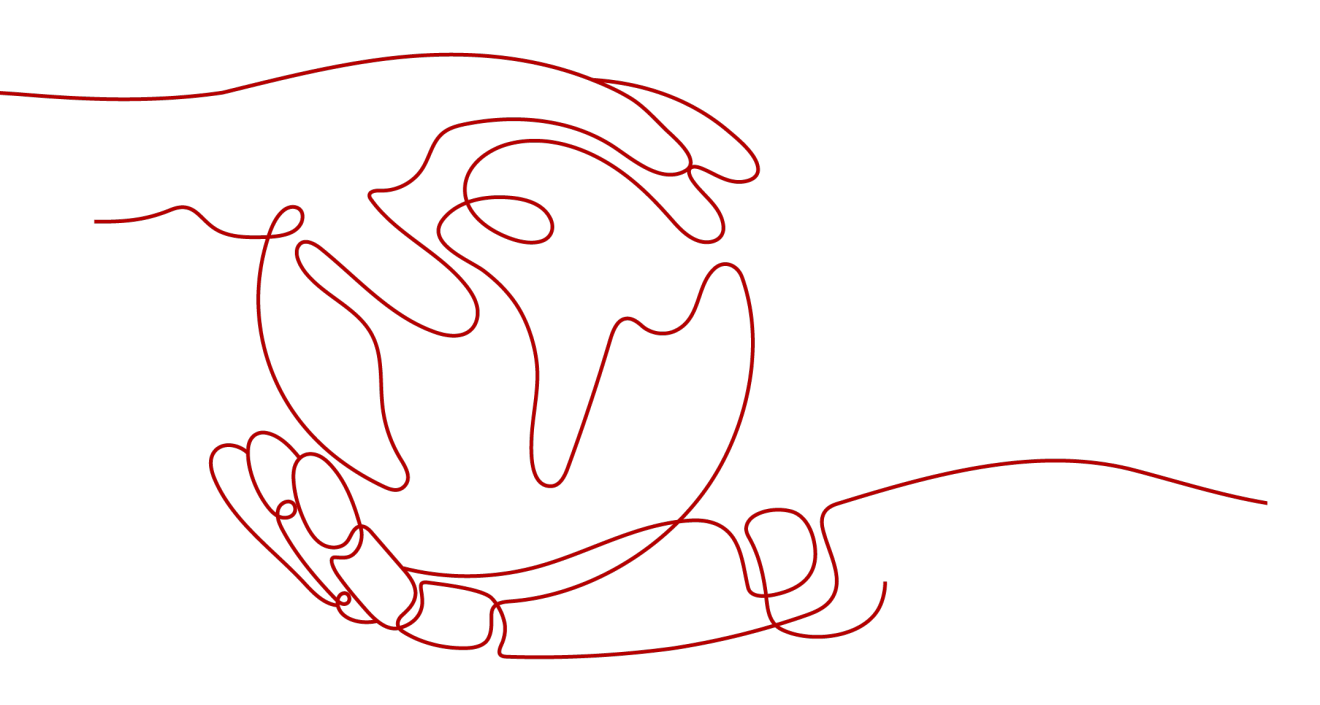

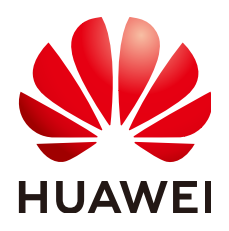

HUAWEI CLOUD COMPUTING TECHNOLOGIES CO., LTD.

#### Copyright © Huawei Cloud Computing Technologies Co., Ltd. 2024. All rights reserved.

No part of this document may be reproduced or transmitted in any form or by any means without prior written consent of Huawei Cloud Computing Technologies Co., Ltd.

#### **Trademarks and Permissions**

NUAWEI and other Huawei trademarks are the property of Huawei Technologies Co., Ltd. All other trademarks and trade names mentioned in this document are the property of their respective holders.

#### Notice

The purchased products, services and features are stipulated by the contract made between Huawei Cloud and the customer. All or part of the products, services and features described in this document may not be within the purchase scope or the usage scope. Unless otherwise specified in the contract, all statements, information, and recommendations in this document are provided "AS IS" without warranties, guarantees or representations of any kind, either express or implied.

The information in this document is subject to change without notice. Every effort has been made in the preparation of this document to ensure accuracy of the contents, but all statements, information, and recommendations in this document do not constitute a warranty of any kind, express or implied.

### Huawei Cloud Computing Technologies Co., Ltd.

Address: Huawei Cloud Data Center Jiaoxinggong Road Qianzhong Avenue Gui'an New District Gui Zhou 550029 People's Republic of China

Website: https://www.huaweicloud.com/intl/en-us/

### **Contents**

| 1 Before You Start                                    | 1  |
|-------------------------------------------------------|----|
| 2 Routing Internet Traffic to a Website               | 3  |
| 3 Configuring Private Domain Name Resolution for ECSs | 16 |
| 4 Translating an IP Address to a Domain Name          | 23 |

# Before You Start

DNS provides a set of functions for different scenarios.

#### When DNS Is Required

You can select a function based on **Table 1-1** to suit your network scenario.

| Function                             | Scenario                                                                                                    | Reference                                                 |
|--------------------------------------|----------------------------------------------------------------------------------------------------|-----------------------------------------------------------|
| Public domain<br>name<br>resolution  | Domain names are mapped to<br>the public IP addresses of web<br>servers or web applications on<br>the Internet so that end users<br>are routed to your website or<br>application. | Routing Internet Traffic to<br>a Website                  |
| Private domain<br>name<br>resolution | Domain names are mapped to<br>the private IP addresses within<br>the VPCs for accessing cloud<br>resources or cloud services<br>over a private network.                           | Configuring Private<br>Domain Name Resolution<br>for ECSs |
| Reverse<br>resolution                | PTR records map EIPs to<br>domain names and are often<br>used by email servers against<br>spammers.                                                                               | Translating an IP Address<br>to a Domain Name             |

Table 1-1 Scenarios where DNS is required

#### Signing Up with Huawei Cloud and Completing Real-Name Authentication

You must have an account to access the DNS console. If you do not have an account, create one first.

1. Sign up for a HUAWEI ID.

For details, see Signing up for a HUAWEI ID and Enabling Huawei Cloud Services.

2. Complete real-name authentication.

For details, see **Real-Name Authentication**.

If you have enabled Huawei Cloud services and completed real-name authentication, skip this step.

#### **Topping up Your Account**

Ensure that your account has sufficient balance. For details, see **Topping up an Account**.

# **2** Routing Internet Traffic to a Website

#### **Scenarios**

After you register a domain name and set up a website, you can configure record sets to map the domain name to the public IP address of the web server so that end users can use the domain name to access your website over the Internet.

For example, you have already set up a website on a web server with a public IPv4 address bound. To allow end users to access your website using domain name example.com and its subdomain www.example.com, you need to:

- Add an A record set that maps domain name example.com to the public IP address of the web server.
- Add an A record set that maps subdomain www.example.com to the public IP address of the web server.

#### **NOTE**

To configure record sets, you only need the domain name and the public IP address of the web server.

| Step                            | Description                                                                                                    |
|---------------------------------|----------------------------------------------------------------------------------------------------|
| Preparations                    | Before using Huawei Cloud DNS to resolve website<br>domains, you need to sign up for a HUAWEI ID and<br>enable Huawei Cloud services, complete real-name<br>authentication, top up your account, set up website<br>servers, register a domain name, and apply for an<br>ICP license. |
| Step 1: Create a Public<br>Zone | If your domain name registered with Huawei Cloud,<br>a public zone is automatically created for your<br>domain name on the DNS console.                                                                                                    |
|                                 | If the domain name is not registered with Huawei<br>Cloud, you need to create a public zone on the DNS<br>console.                                                                                                    |

#### Process

| Step                                                          | Description                                                                                                    |
|---------------------------------------------------------------|----------------------------------------------------------------------------------------------------|
| Step 2: Change DNS<br>Server Addresses for<br>the Domain Name | If the domain name is not registered with Huawei<br>Cloud, change the DNS server addresses for the<br>domain name in the domain name registrar's<br>system. |
| Step 3: Add an A Record<br>Set for the Domain<br>Name         | Add an A record set for the domain name so that<br>the website can be accessed through the domain<br>name.                                                  |
| Step 4: Add an A Record<br>Set for a Subdomain                | Add an A record set for a subdomain so that the website can be accessed through this subdomain.                                                             |
| Step 5: Verify the<br>Configuration                           | Verify that the configuration takes effect.                                                                                                    |

#### Preparations

Before configuring DNS settings for a website domain, you need to sign up for a HUAWEI ID, enable Huawei Cloud services, complete real-name authentication, and top up your account. Ensure that your account has sufficient balance.

1. Sign up for a HUAWEI ID.

For details, see **Sign up for a HUAWEI ID and enable Huawei Cloud services**.

2. Complete real-name authentication.

For details, see **Real-Name Authentication**.

If you have enabled Huawei Cloud services and completed real-name authentication, skip this step.

3. Top up your account.

For details, see **Topping up an Account**.

4. You have deployed a web server and obtained its public IP address, and registered a domain name.

#### Step 1: Create a Public Zone

- 1. Go to the **Public Zones** page.
- 2. In the upper right corner of the page, click **Create Public Zone** to host the domain name to the DNS service.

Cancel

ОΚ

#### Create Public Zone

 $\times$ 

| Enterprise Project ⑦                                                                       |                             |
|--------------------------------------------------------------------------------------------|-----------------------------|
| Select                                                                                     | Create Enterprise Project   |
| <ul> <li>Advanced Settings (Optional)</li> </ul>                                           |                             |
| Tag                                                                                        |                             |
| TMS's predefined tags are recommended for adding the resources. Create predefined tags 🕜 📿 | same tag to different cloud |
| + Add Tag                                                                                  |                             |
| You can add 20 more tags.                                                                  |                             |
| Description                                                                                |                             |
|                                                                                            |                             |
|                                                                                            |                             |
|                                                                                            |                             |
|                                                                                            | 0/255                       |

| Table 2-1 | Parameters | for | creating | а | public | zone |
|-----------|------------|-----|----------|---|--------|------|
|-----------|------------|-----|----------|---|--------|------|

| Parameter      | Example Value | Description                                                                                                    |
|----------------|---------------|----------------------------------------------------------------------------------------------------|
| Domain<br>Name | example.com   | Domain name you have registered.<br>The domain name can be a second-level<br>domain name or one of its subdomains.<br>The following are two examples: |
|                |               | <ul> <li>Subdomain of example.com:<br/>abc.example.com</li> </ul>                                                                                     |
|                |               | <ul> <li>Subdomain of example.com.cn:<br/>abc.example.com.cn</li> </ul>                                                                               |
|                |               | For details about the domain name format, see <b>Domain Name Format and DNS Hierarchy</b> .                                                           |

| Parameter             | Example Value                  | Description                                                                                                    |
|-----------------------|--------------------------------|----------------------------------------------------------------------------------------------------|
| Enterprise<br>Project | default                        | The enterprise project by which public<br>zones are centrally managed. Select an<br>existing enterprise project for the public<br>zone.<br><b>NOTE</b><br>This parameter is available and mandatory<br>only when <b>Account Type</b> is set to <b>Enterprise</b> |
|                       |                                | Account.                                                                                                    |
|                       |                                | When setting this parameter, note the following:                                                                                                    |
|                       |                                | <ul> <li>If you do not manage PTR records by<br/>enterprise project, select the <b>default</b><br/>enterprise project.</li> </ul>                                                                                                    |
|                       |                                | <ul> <li>If you manage PTR records by<br/>enterprise project, select an existing<br/>enterprise project.</li> </ul>                                                                                                    |
| Tag                   | example_key1<br>example_value1 | Tag that will be added to classify and identify the public zone.                                                                                                    |
| Description           | This is a zone example.        | Supplementary information about the public zone.                                                                                                    |
|                       |                                | The description can contain no more than 255 characters.                                                                                                    |

#### Step 2: Change DNS Server Addresses for the Domain Name

Huawei Cloud DNS provides authoritative DNS servers for domain resolution.

After you create a public zone, an NS record set is generated, which specifies the DNS servers provided by the DNS service.

If DNS server addresses of the domain name are not those in the NS record set, the DNS service will not be able to resolve the domain name. You must change the DNS server addresses of the domain name on the registrar's website.

#### **NOTE**

Generally, the changes to DNS servers will take effect within 48 hours, but the time may vary depending on the domain name registrar's cache duration.

#### Query the DNS server addresses provided by the DNS service.

- 1. Go to the **Public Zones** page.
- 2. In the public zone list, locate the public zone you created and click the domain name.

Locate the NS record set and view the DNS server addresses in the  $\ensuremath{\textbf{Value}}$  column.

 Name
 Tipe
 TIL (I)
 Value
 Weight
 Devolution
 Operation

 Intramit
 NB
 TIL (I)
 Value
 Value
 Value
 Value
 Value
 Value
 Value
 Value
 Value
 Value
 Value
 Value
 Value
 Value
 Value
 Value
 Value
 Value
 Value
 Value
 Value
 Value
 Value
 Value
 Value
 Value
 Value
 Value
 Value
 Value
 Value
 Value
 Value
 Value
 Value
 Value
 Value
 Value
 Value
 Value
 Value
 Value
 Value
 Value
 Value
 Value
 Value
 Value
 Value
 Value
 Value
 Value

#### Change the DNS server addresses.

Log in to the domain name registrar's website and change the DNS server addresses to those provided by the DNS service. Refer to the domain name registrar's documentation for detailed operations.

#### Step 3: Add an A Record Set for the Domain Name

Add an A record set to the created public zone to allow access to your website using example.com.

1. On the **Public Zones** page, locate the public zone you created and click the domain name (example.com).

The **Record Sets** tab is displayed.

- 2. In the upper right corner of the page, click **Add Record Set**.
- 3. Configure the parameters as follows:
  - **Name**: Leave this parameter blank. This is a record set for the domain name, which is example.com.
  - **Type**: Retain the default setting **A Map domains to IPv4 addresses**.
  - **Value**: Enter the EIP of your web server.

Retain the default values for other parameters. For details, see Adding an A Record Set.

| ۰. |    | e |  |
|----|----|---|--|
| 7  | ۰. |   |  |
|    | r  |   |  |
| e  |    | ٠ |  |
|    |    |   |  |

| Туре                      |               |   |
|---------------------------|---------------|---|
| A – Map domains to        | Pv4 addresses | ~ |
| Name                      |               |   |
| Example: www              |               |   |
| Line 🧿                    |               |   |
| Default                   |               | ~ |
| 300<br>Value ②            |               |   |
|                           |               |   |
| Example:<br>192.168.10.10 |               |   |
| Example:<br>192.168.10.10 |               |   |
| Example:<br>192.168.10.10 | (Optional)    |   |

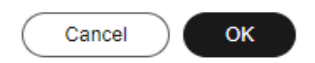

| Parameter | Example Value               | Description                                                                                                    |
|-----------|-----------------------------|----------------------------------------------------------------------------------------------------|
| Name      | Leave this parameter blank. | Prefix of the domain name to be resolved.                                                                                                    |
|           |                             | For example, if the domain name is <b>example.com</b> , the prefix can be as follows:                                                                                                    |
|           |                             | <ul> <li>www: The domain name is<br/>www.example.com, which is<br/>usually used for a website.</li> </ul>                                                                                                  |
|           |                             | <ul> <li>Left blank: The domain name is<br/>example.com, which is usually<br/>used for a website.<br/>To use an at sign (@) as the<br/>domain name prefix, just leave<br/>this parameter blank.</li> </ul> |
|           |                             | • <b>abc</b> : The domain name is abc.example.com, a subdomain of example.com.                                                                                                    |
|           |                             | <ul> <li>mail: The domain name is<br/>mail.example.com, which is<br/>usually used for email servers.</li> </ul>                                                                                            |
|           |                             | <ul> <li>*: The domain name is</li> <li>*.example.com, which is a<br/>wildcard domain name, indicating<br/>all subdomains of example.com.</li> </ul>                                                       |
| Туре      | A – Map domains to          | Type of the record set.                                                                                                    |
|           | IPv4 addresses              | A message may be displayed,<br>indicating that the record set you<br>are trying to add conflicts with an<br>existing record set of the zone.                                                               |
|           |                             | For details, see Why Is a Message<br>Indicating Conflict with an<br>Existing Record Set Displayed<br>When I Add a Record Set?                                                                              |

Table 2-2 Parameters for adding a record set for a domain name

| Parameter | Example Value                  | Description                                                                                                    |
|-----------|--------------------------------|----------------------------------------------------------------------------------------------------|
| Line      | Default                        | Resolution line. The DNS server will<br>return the IP address of the specified<br>line, depending on where end users<br>come from.        |
|           |                                | The default value is <b>Default</b> .                                                                                                    |
|           |                                | This parameter is only configurable for public zone record sets.                                                                          |
|           |                                | • <b>Default</b> : returns the default resolution result irrespective of where the visitors come from.                                    |
|           |                                | • <b>ISP</b> : returns the resolution result based on visitors' carrier networks.                                                         |
|           |                                | <ul> <li>Region: returns the resolution<br/>result based on visitors'<br/>geographical locations.</li> </ul>                              |
| TTL (s)   | 300                            | Cache duration of the record set on a local DNS server, in seconds.                                                                       |
|           |                                | The default value is <b>300</b> . The value ranges from <b>1</b> to <b>2147483647</b> .                                                   |
|           |                                | If your service address changes frequently, set TTL to a smaller value.                                                                   |
|           |                                | Learn more about <b>TTL</b> .                                                                                                    |
| Value     | 192.168.12.2<br>192.168.12.3   | IPv4 addresses mapped to the domain name.                                                                                                 |
|           | 102.100.12.0                   | You can enter up to 50 values, each on a separate line.                                                                                   |
| Weight    | 1                              | (Optional) Weight for the record set.<br>The value ranges from <b>0</b> to <b>1000</b> ,<br>and the default value is <b>1</b> .           |
|           |                                | This parameter is only configurable for public zone record sets.                                                                          |
|           |                                | If a resolution line in a zone<br>contains multiple record sets of the<br>same type, you can set different<br>weights to each record set. |
| Tag       | example_key1<br>example_value1 | (Optional) Identifier of the record<br>set. Each tag contains a key and a<br>value. You can add up to 20 tags to<br>a record set.         |

| Parameter   | Example Value | Description                                                |
|-------------|---------------|------------------------------------------------------------|
| Description | -             | (Optional) Supplementary information about the record set. |
|             |               | The description can contain no more than 255 characters.   |

4. Click **OK**.

View the added record set in the list. If the status of the record set is **Normal**, the record set has been added.

#### Step 4: Add an A Record Set for a Subdomain

Add another A record set to the created public zone to allow access to your website using www.example.com.

1. On the **Public Zones** page, click the domain name (**example.com**) of the public zone you created.

The **Record Sets** tab is displayed.

- 2. In the upper right corner of the page, click Add Record Set.
- 3. Configure the parameters as follows:
  - **Name**: Set it to **www**, which means that this is a record set for the www.example.com subdomain.
  - **Type**: Retain the default setting **A Map domains to IPv4 addresses**.
  - **Value**: Enter the EIP of your web server.

Retain the default values for other parameters. For details, see Adding an A Record Set.

 $\times$ 

| · · · · · · · · · · · · · · · · · · · |               |   |
|---------------------------------------|---------------|---|
| A – Map domains to I                  | PV4 addresses | ~ |
| Name                                  |               |   |
| www                                   |               |   |
| Line (?)                              |               |   |
| Default                               |               | ~ |
| 300<br>Value ⑦                        |               |   |
| Example:<br>192.168.10.10             |               |   |
|                                       |               |   |
|                                       | (Ontional)    |   |

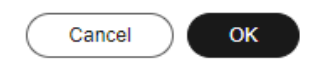

| Parameter      | Example Value      | Description                                                                                                    |
|----------------|--------------------|----------------------------------------------------------------------------------------------------|
| Name           | www                | Prefix of the domain name to be resolved.                                                                                                    |
|                |                    | For example, if the domain name is <b>example.com</b> , the prefix can be as follows:                                                                                                    |
|                |                    | <ul> <li>www: The domain name is<br/>www.example.com, which is<br/>usually used for a website.</li> </ul>                                                                                                  |
|                |                    | <ul> <li>Left blank: The domain name is<br/>example.com, which is usually<br/>used for a website.<br/>To use an at sign (@) as the<br/>domain name prefix, just leave<br/>this parameter blank.</li> </ul> |
|                |                    | • <b>abc</b> : The domain name is abc.example.com, a subdomain of example.com.                                                                                                    |
|                |                    | <ul> <li>mail: The domain name is<br/>mail.example.com, which is<br/>usually used for email servers.</li> </ul>                                                                                            |
|                |                    | <ul> <li>*: The domain name is</li> <li>*.example.com, which is a<br/>wildcard domain name, indicating<br/>all subdomains of example.com.</li> </ul>                                                       |
| Туре           | A – Map domains to | Type of the record set.                                                                                                    |
| IPv4 addresses | IPv4 addresses     | A message may be displayed,<br>indicating that the record set you<br>are trying to add conflicts with an<br>existing record set of the zone.                                                               |
|                |                    | For details, see Why Is a Message<br>Indicating Conflict with an<br>Existing Record Set Displayed<br>When I Add a Record Set?                                                                              |

Table 2-3 Parameters for adding a record set for a subdomain

| Parameter | Example Value                  | Description                                                                                                    |
|-----------|--------------------------------|----------------------------------------------------------------------------------------------------|
| Line      | Default                        | Resolution line. The DNS server will<br>return the IP address of the specified<br>line, depending on where end users<br>come from.        |
|           |                                | The default value is <b>Default</b> .                                                                                                    |
|           |                                | This parameter is only configurable for public zone record sets.                                                                          |
|           |                                | • <b>Default</b> : returns the default resolution result irrespective of where the visitors come from.                                    |
|           |                                | • <b>ISP</b> : returns the resolution result based on visitors' carrier networks.                                                         |
|           |                                | • <b>Region</b> : returns the resolution result based on visitors' geographical locations.                                                |
| TTL (s)   | 300                            | Cache duration of the record set on a local DNS server, in seconds.                                                                       |
|           |                                | The default value is <b>300</b> . The value ranges from <b>1</b> to <b>2147483647</b> .                                                   |
|           |                                | If your service address changes frequently, set TTL to a smaller value.                                                                   |
|           |                                | Learn more about <b>TTL</b> .                                                                                                    |
| Value     | 192.168.12.2                   | IPv4 addresses mapped to the domain name.                                                                                                 |
|           |                                | You can enter up to 50 values, each on a separate line.                                                                                   |
| Weight    | 1                              | (Optional) Weight for the record set.<br>The value ranges from <b>0</b> to <b>1000</b> ,<br>and the default value is <b>1</b> .           |
|           |                                | This parameter is only configurable for public zone record sets.                                                                          |
|           |                                | If a resolution line in a zone<br>contains multiple record sets of the<br>same type, you can set different<br>weights to each record set. |
| Tag       | example_key1<br>example_value1 | (Optional) Identifier of the record<br>set. Each tag contains a key and a<br>value. You can add up to 20 tags to<br>a record set.         |

| Parameter   | Example Value | Description                                                |
|-------------|---------------|------------------------------------------------------------|
| Description | -             | (Optional) Supplementary information about the record set. |
|             |               | The description can contain no more than 255 characters.   |

#### 4. Click OK.

View the added record set in the list. If the status of the record set is **Normal**, the record set has been added.

#### Step 5: Verify the Configuration

For details, see How Do I Check Whether Record Sets Have Taken Effect?

## **3** Configuring Private Domain Name Resolution for ECSs

#### **Scenarios**

If you have deployed ECSs and other cloud services in a VPC, you can configure private domain names for the ECSs so that they can communicate with each other or access the cloud services over a private network.

The following are operations for you to create a private zone and add an A record set to it.

#### Process

| Step                                                    | Description                                                                                                    |
|---------------------------------------------------------|----------------------------------------------------------------------------------------------------|
| Preparations                                            | Before configuring a private domain name for an ECS,<br>you need to sign up for a HUAWEI ID, enable Huawei<br>Cloud services, complete real-name authentication,<br>and top up your account. |
| Step 1: Create a<br>Private Zone                        | Create a private zone to access the ECS using a private domain name.                                                                                                    |
| Step 2: Add an A<br>Record Set                          | After a private zone is created, you need to add an A record set for the zone.                                                                                                    |
| Step 3: Change the<br>DNS Servers for the<br>VPC Subnet | To make the private zone and its record sets take<br>effect in a VPC, ensure that the VPC subnets use the<br>private DNS server addresses provided by the DNS<br>service.                    |
| Step 4: Check Whether<br>the Record Set Takes<br>Effect | Verify that the configuration takes effect.                                                                                                    |

#### Preparations

Before configuring private domain name resolution for ECSs, sign up for a HUAWEI ID, enable Huawei Cloud services, complete real-name authentication, top up your account, deploy ECSs, and obtain the VPC name and private IP addresses of ECSs.

1. Sign up for a HUAWEI ID.

For details, see **Sign up for a HUAWEI ID and enable Huawei Cloud services**.

2. Complete real-name authentication.

For details, see **Real-Name Authentication**.

If you have enabled Huawei Cloud services and completed real-name authentication, skip this step.

3. Top up your account.

For details, see **Topping up an Account**.

4. Deploy an ECS and obtain its VPC name and private IP address.

#### Step 1: Create a Private Zone

Before using a private domain name (for example, example.com) to access an ECS, you need to create a private zone.

- 1. Go to the **Private Zones** page.
- 2. Click 💿 on the upper left and select the desired region and project.
- 3. In the upper right corner of the page, click **Create Private Zone**.
- 4. On the **Create Private Zone** page, configure parameters as prompted. For details, see **Creating a Private Zone**.

 $\times$ 

| Create Priva  | ate Zone                                                                                                    |
|---------------|----------------------------------------------------------------------------------------------------|
| ★ Domain Name |                                                                                                    |
|               | Enter a domain name, for example, example.com.                                                                                                    |
|               | Recursive resolution proxy for subdomains (?)                                                                                                    |
| * VPC         | View VPC                                                                                                    |
|               | Select a VPC that you want to associate with the private zone. Only ECSs in associated VPCs can access the private zone.                                                                              |
| Tag           | It is recommended that you use TMS's predefined tag function to add the same tag to different cloud resources. View predefined tags $\bigcirc$ . To add a tag, enter a tag key and a tag value below. |
|               |                                                                                                    |
|               | Enter a tag key Enter a tag value Add                                                                                                    |
|               | You can add 20 tags more tags.                                                                                                    |
| Description   |                                                                                                    |
|               | 0/255 4                                                                                                    |
|               | Cancel                                                                                                    |

| Parameter                                       | Example Value | Description                                                                                                    |
|-------------------------------------------------|---------------|----------------------------------------------------------------------------------------------------|
| Domain Name                                     | example.com   | Domain name you have planned for the ECS.                                                                                                    |
|                                                 |               | You can enter a top-level domain that complies with the domain naming rules.                                                                                                    |
|                                                 |               | For details about the domain name format, see <b>Domain Name Format</b> and DNS Hierarchy.                                                                                                    |
| Recursive<br>resolution proxy<br>for subdomains | Selected      | If you select this option, when you<br>query subdomains that are not<br>configured in the zone namespace,<br>DNS will recursively resolve the<br>subdomains on the Internet and use<br>the result from authoritative DNS<br>servers. |

| Parameter   | Example Value                  | Description                                                                                                    |
|-------------|--------------------------------|----------------------------------------------------------------------------------------------------|
| VPC         | -                              | VPC to be associated with the private zone.                                                                                                    |
|             |                                | <b>NOTE</b><br>This VPC must be the same as the VPC<br>where your other cloud resources are<br>deployed. If the VPC is different, the<br>domain name cannot be resolved. |
| Tag         | example_key1<br>example_value1 | Tag that will be added to classify and identify the private zone.                                                                                                    |
| Description | This is a zone<br>example.     | Supplementary information about the private zone.                                                                                                    |

- 5. Click OK.
- 6. Switch back to the **Private Zones** page.

You can view the created private zone in the private zone list.

#### **NOTE**

You can click the domain name to view SOA and NS record sets automatically added to the zone.

- The SOA record set includes administrative information about your zone, as defined by the Domain Name System (DNS).
- The NS record set defines the authoritative DNS servers for the domain name.

#### Step 2: Add an A Record Set

Add an A record set for the created private zone.

1. On the **Private Zones** page, locate the private zone you created and click the domain name.

The **Record Sets** tab is displayed.

- 2. In the upper right corner of the page, click **Add Record Set**.
- 3. Configure the parameters as follows:
  - **Name**: Leave this parameter blank. This is a record set for the domain name, which is example.com.
  - **Type**: Retain the default setting **A Map domains to IPv4 addresses**.
  - Value: Enter the private IP address of the ECS.

Configure other parameters by referring to Adding an A Record Set.

#### Add Record Set

| Name          | example: www                                                                                                    |
|---------------|----------------------------------------------------------------------------------------------------|
|               | Enter the domain name prefix. If the domain name is example.com, traffic will be routed depending<br>on the prefix:<br>Blank prefix: Traffic will be routed to example.com.<br>Prefix "www": Traffic will be routed to wnw.example.com.<br>Prefix "child": Traffic will be routed to cdn.example.com.<br>Prefix "mail": Traffic will be routed to mail.example.com.<br>Prefix "**": Traffic will be routed to any subdomain of example.com. |
| <b>★</b> Туре | A – Map domains to IPv4 addresses V                                                                                                    |
| ★ TTL (s)     | 300                                                                                                    |
| ★ Value       | Example:<br>192.168.10.10                                                                                                    |
|               | Enter a maximum of 50 IPv4 addresses, each on a separate line.<br>Example:<br>192.168.10.10<br>172.16.100.100                                                                                                    |
| Tag           | It is recommended that you use TMS's predefined tag function to add the same tag to different cloud resources. View predefined tags Q. To add a tag, enter a tag key and a tag value below.                                                                                                    |
|               | Enter a tag key Enter a tag value Add                                                                                                    |
| Description   |                                                                                                    |
|               | 0/255 1/                                                                                                    |

Cancel OK

 $\times$ 

| Parameter | Example Value                | Description                                                                                                    |
|-----------|------------------------------|----------------------------------------------------------------------------------------------------|
| Name      | www                          | Prefix of the domain name to be resolved.                                                                                                    |
|           |                              | For example, if the domain name is<br>example.com, the prefix can be as<br>follows:                                                                                                    |
|           |                              | • <b>www</b> : The domain name is www.example.com, which is usually used for a website.                                                                                                    |
|           |                              | <ul> <li>Left blank: The domain name is<br/>example.com, which is usually<br/>used for a website.<br/>To use an at sign (@) as the<br/>domain name prefix, just leave<br/>this parameter blank.</li> </ul> |
|           |                              | • <b>abc</b> : The domain name is abc.example.com, a subdomain of example.com.                                                                                                    |
|           |                              | <ul> <li>mail: The domain name is<br/>mail.example.com, which is<br/>usually used for email servers.</li> </ul>                                                                                            |
|           |                              | • *: The domain name is<br>*.example.com, which is a<br>wildcard domain name, indicating<br>all subdomains of example.com.                                                                                 |
| Туре      | A – Map                      | Type of the record set.                                                                                                    |
|           | domains to IPv4<br>addresses | A message may be displayed,<br>indicating that the record set you<br>are trying to add conflicts with an<br>existing record set of the zone.                                                               |
|           |                              | For details, see Why Is a Message<br>Indicating Conflict with an<br>Existing Record Set Displayed<br>When I Add a Record Set?                                                                              |
| TTL (s)   | 300                          | Cache duration of the record set on a local DNS server, in seconds.                                                                                                    |
|           |                              | The default value is <b>300</b> . The value ranges from <b>1</b> to <b>2147483647</b> .                                                                                                    |
|           |                              | If your service address changes frequently, set TTL to a smaller value.                                                                                                    |
|           |                              | Learn more about <b>TTL</b> .                                                                                                    |

 Table 3-2 Parameters for adding a record set

| Parameter   | Example Value                  | Description                                                     |
|-------------|--------------------------------|-----------------------------------------------------------------|
| Value       | 192.168.12.2<br>192.168.12.3   | IPv4 addresses mapped to the domain name.                       |
|             |                                | You can enter up to 50 values, each on a separate line.         |
| Tag         | example_key1<br>example_value1 | Tag that will be added to classify and identify the record set. |
| Description | -                              | Supplementary information about the record set.                 |

- 4. Click **OK**.
- 5. Switch back to the **Record Sets** tab.

The added record set is in the **Normal** state.

#### Step 3: Change the DNS Servers for the VPC Subnet

To make the private zone and its record sets take effect in a VPC, ensure that the VPC subnets use the private DNS server addresses provided by the DNS service. For DNS server addresses for each region, see What Are Huawei Cloud Private DNS Servers? If the DNS server addresses are not those provided by the Huawei Cloud DNS service, change them.

- **Step 1** View the private DNS server addresses for the VPC subnet.
  - 1. Go to the **Private Zones** page.
  - 2. Click 💿 on the upper left and select the desired region and project.
  - 3. In the private zone list, locate the private zone and click the domain name.

View the private DNS server addresses for the VPC subnet on the top of the record set list.

- 4. Check whether the private DNS server addresses are the same as those provided by Huawei Cloud. If they are different, go to **Step 2**.
- **Step 2** Change the private DNS server addresses for the VPC subnet.
  - 1. Go to the private zone list.
  - Click the VPC name in the Associated VPC column.
     On the VPC console, change the DNS server addresses for the VPC subnet.
     For details, see Modifying a Subnet.

----End

#### Step 4: Check Whether the Record Set Takes Effect

For details, see How Do I Check Whether Record Sets Have Taken Effect?

# **4** Translating an IP Address to a Domain Name

#### **Scenarios**

PTR records are used to prove credibility of IP addresses and domain names of email servers. To avoid being tracked, most spam senders use email servers whose IP addresses are dynamically allocated or not mapped to registered domain names. If you want to keep the spam out of your recipients' inbox, add a PTR record to map the email server IP address to a domain name. In this way, the email recipients can obtain the domain name by IP address and will know that the email server is trustworthy.

If you use an ECS as an email server, configure a PTR record to map the EIP of the ECS to the domain name.

This following are operations for you to add a PTR record for a cloud resource, such as ECS.

#### Preparations

Before configuring PTR records, you need to sign up for a HUAWEI ID and enable Huawei Cloud services, complete real-name authentication, top up your account, register a domain name with Huawei Cloud or a third-party domain name registrar, deploy an ECS, and bind an EIP to it.

1. Sign up for a HUAWEI ID.

For details, see **Sign up for a HUAWEI ID and enable Huawei Cloud services**.

2. Complete real-name authentication.

For details, see **Real-Name Authentication**.

If you have enabled Huawei Cloud services and completed real-name authentication, skip this step.

3. Top up your account.

For details, see **Topping up an Account**.

. .

#### Constraints

- You can only create PTR records for IP addresses with a 32-bit subnet mask.
- Only one PTR record can be created for an EIP.
- An EIP can be mapped to no more than 10 domain names.

#### Procedure

- 1. Go to the **PTR Records** page.
- 2. Click 💿 on the upper left and select the desired region and project.
- Click Create PTR Record and configure the following parameters.
   Retain the default values for other parameters. For details, see Creating a PTR Record.

| Create PT   | R Record                                                                                                    | > |  |
|-------------|----------------------------------------------------------------------------------------------------|---|--|
| EIP         | View EIP                                                                                                    |   |  |
| Domain Name | Delete                                                                                                    |   |  |
|             | Add                                                                                                    |   |  |
|             | Maximum domain names that can be added: 10 Enter a domain name, for example, example.com.                                                                                                    |   |  |
| TTL (s)     | 300                                                                                                    |   |  |
| Tag         | It is recommended that you use TMS's predefined tag function to add the same tag to different cloud resources. View predefined tags $Q$ . To add a tag, enter a tag key and a tag value below. |   |  |
|             | Enter a tag key     Enter a tag value     Add       You can add 20 tags more tags.     Add                                                                                                    |   |  |
| Description |                                                                                                    |   |  |
|             | 0/255 1/2                                                                                                    |   |  |
|             | Cancel                                                                                                    | D |  |

Table 4-1 Parameters for creating a PTR record

| Parameter   | Example Value | Description                                                                                                  |
|-------------|---------------|----------------------------------------------------------------------------------------------------|
| EIP         | XX.XX.XX.XX   | EIP of another cloud resource, for<br>example, an ECS.<br>You can select an EIP from the drop-<br>down list. |
| Domain Name | example.com   | Domain name mapped to the EIP.                                                                               |

| Parameter   | Example Value                            | Description                                                        |
|-------------|------------------------------------------|--------------------------------------------------------------------|
| TTL (s)     | 300                                      | Cache duration of the PTR record, in seconds<br>Default value: 300 |
| Tag         | example_key1<br>example_value1           | Tag that will be added to classify and identify the PTR record.    |
| Description | The description<br>of the PTR<br>Record. | Supplementary information about the PTR record.                    |

#### 4. Click OK.

You can view the created PTR record on the **PTR Records** page.

#### **NOTE**

If a domain name is mapped to multiple EIPs, you must create a PTR record for each EIP.

- 5. In the DOS window of your local PC that has been connected to the Internet, check whether the PTR record takes effect.
  - a. Press Win+R to open the Run dialog box, enter cmd, and press Enter.
  - b. Run the following command in the DOS window: nslookup -qt=ptr [IP address]